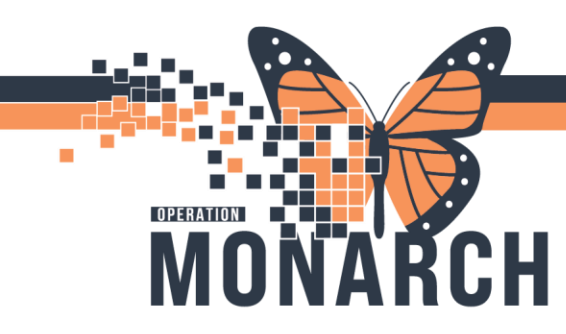

## **REFERRAL** HOSPITAL INFORMATION SYSTEM (HIS)

## ORGANIZATION: REFERRAL: RECEIVING AN INTERNAL REFERRAL

- 1. Find the patient and click on the row to expand the case details
- 2. In the upper right-hand corner click either "Accept" or "Reject"

3. If you reject a case, the referring office will see a status of "Rejected" and take the appropriate actions on it

4. If you accept the case, you will start working the referral

|        | ×       |
|--------|---------|
| MRI    | N: 6437 |
| Accept | Reject  |

5. In the summary tab, review the information from the referring office. If they didn't specify a specific provider and you would like to assign one, edit the case.

| Summary Co      | omments | Documents              | Insurance | Scheduling |                                                      |                   |                               | e    |
|-----------------|---------|------------------------|-----------|------------|------------------------------------------------------|-------------------|-------------------------------|------|
| Case Details    |         |                        |           |            |                                                      |                   |                               | Edit |
| Medical Service |         | Referral I<br>Sleep Ap | Reason    |            | Codified Reason<br>G47.30 - Sleep appea, unspecified | Treatment to Date | Referral Type<br>Consult Only |      |

6. Next, review the Comments, Documents and Insurance tabs

7. On the Insurance Tab, you will see a message that says the authorization has been copied to the person or encounter level and cannot be modified. If you need to update the authorization information, you will navigate to the person's registration view and make the update there.

| Authorization                    |                                             |                                             |                                           |                                 |
|----------------------------------|---------------------------------------------|---------------------------------------------|-------------------------------------------|---------------------------------|
| Authorization Number<br>1234567  | Authorization Type<br>Authorization         | Authorization Status<br>Approved            | Number Authorized<br>3                    | Begin Date                      |
| End Date                         | Contact Name                                | Contact Phone                               |                                           |                                 |
| -                                | -                                           |                                             |                                           |                                 |
| Authorization cannot be modified | d from the referral after it has been copie | ed to the person or encounter. The authoriz | ation information on the referral may not | be the most up to date version. |

8. Once you have the information you need, navigate to the Schedule Tab and click "New Appointment"

| Summary Comments Documents Insurance Scheduling | e               |
|-------------------------------------------------|-----------------|
| Associated Appointment                          |                 |
| No Appointment Associated                       |                 |
|                                                 | New Appointment |

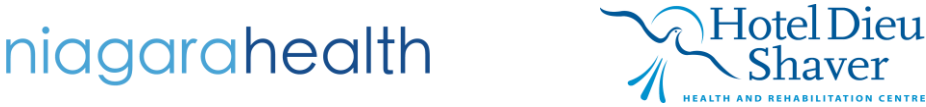

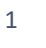

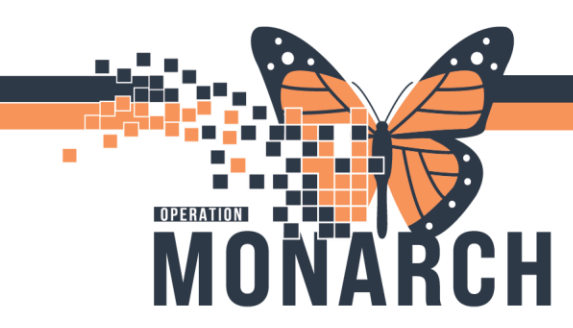

## **REFERRAL** HOSPITAL INFORMATION SYSTEM (HIS)

- 9. That will take you to your schedule view where you will schedule the appointment like normal
- 10. Once you have confirmed the appointment, go back to your Referral Management View

11. Within the schedule tab, click the refresh button and you will see the scheduled appointment associated to the case

| Summary Comments                                                                                                    | Documents Insurance     | Scheduling (1)              |          |          |        |  |
|----------------------------------------------------------------------------------------------------|-------------------------|-----------------------------|----------|----------|--------|--|
| Associated Appointment                                                                                                    |                         |                             |          |          |        |  |
| Date/Time                                                                                                    | Appointment Type        | Location                    | Resource | Duration | Status |  |
| 04/09/2020, 12:00 PM                                                                                                    | OPD Established Patient | OPD GI 30 minutes Confirmed |          |          |        |  |
| You can remove the appointment associated to the referral by highlighting it in the table and clicking the 'Disassociate' button. |                         |                             |          |          |        |  |

12. If you had already scheduled an appointment for this patient, it will show in the Confirmed Appointments section. Instead of clicking "New Appointment", you can select the existing appointment from the list and associate it to the case

| Confirmed Appointments                                                                                                    |                         |                 |                      |            |           |  |  |
|----------------------------------------------------------------------------------------------------|-------------------------|-----------------|----------------------|------------|-----------|--|--|
| Date/Time                                                                                                    | Appointment Type        | Location        | Resource             | Duration   | Status    |  |  |
| 04/16/2020, 01:00 PM                                                                                                    | APS Established Patient | APS BrstSrg Pgh | Castaldi, Maria T MD | 15 minutes | Confirmed |  |  |
| 04/16/2020, 02:00 PM                                                                                                    | APS Established Patient | APS BrstSrg Haw | Castaldi, Maria T MD | 15 minutes | Confirmed |  |  |
| You can associate an appointment to the referral by highlighting the appointment in the table and clicking the 'Associate' button Associate' Associate' As |                         |                 |                      |            |           |  |  |

13. After an appointment is attached to the case, the status will show as "Scheduled" with the date and time of the appointment. If the patient no shows or cancels the appointment, the status will update to "Pending Reschedule".

| Indic | Patient                    | Insurance | Referred By                                | Requested Service           | Referred To   | Status                        |
|-------|----------------------------|-----------|--------------------------------------------|-----------------------------|---------------|-------------------------------|
|       | 45 yrs M DOB: Jan 11, 1975 | % AETNA   | Cerner Test, Physician<br>4/3/2020 12:29pm | Pulmonology<br>Sleep Apriea | OPD Pulmonary | Scheduled<br>4/9/2020 12:00pm |

14. When the patient arrives for the appointment and is checked in, the status of the referral will update to "Patient Seen".

15. Attach necessary documentation to the case and update the status of the case to "Complete"

| MRN: 6437 FIN      | : 63074785     |
|--------------------|----------------|
|                    | Complete       |
| 💄 Unassigned Assig | n to me Assign |

16. The referring office will review the documentation and update the status to "Closed

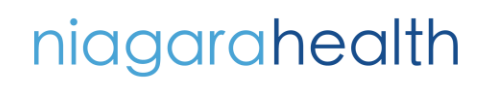

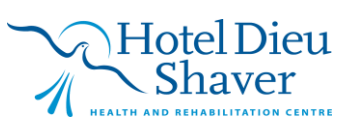